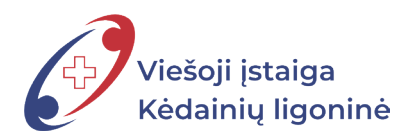

PRAŠYMŲ PILDYMO TVARKA DOKUMENTŲ VALDYMO BENDROJOJE INFORMACINĖJE SISTEMOJE

## SVEIKATOS GERINIMO ATOSTOGOS

| >           | DOKUMENTU VALDYMO<br>BENDROJI INFORMÁCINE SISTEMA                                          |                            |                               | Paieška Q                | • |
|-------------|--------------------------------------------------------------------------------------------|----------------------------|-------------------------------|--------------------------|---|
|             | ♣ Apžvalga           Image: Constraint of the prenumeruoti DBSIS nauji intranetas.dbsis.lt | enlaiškio intranete. DBSIS | i intraneto portalo adresas - | ,                        |   |
| *<br>*<br>0 | Mano darbai<br>Paskirti vykdytoją<br>Susipažinti<br>Žiniai                                 | 1<br>1<br>1                | Mano rengiami dokumentai      | Neseniai redaguoti       |   |
|             | Man paskirtos užduotys                                                                     |                            | Kuruojamos užduotys           | Kontroliuojamos užduotys |   |

1. Atidarę pagrindinį sistemos DBSIS langą, pasirenkame piktogramą < Dokumentai>.

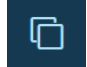

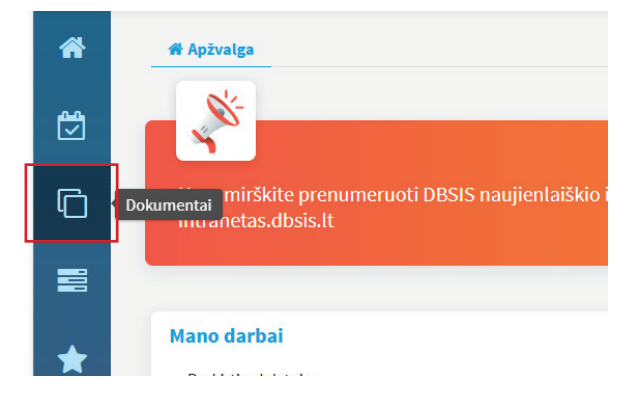

2. Pasirinkus <Dokumentai>, išsiskleidžia menu juosta, kurioje reikia pasirinkti <Naujas vidaus dok>.

|           | 🖋 Naujas gautas dok.       |                                                                   |
|-----------|----------------------------|-------------------------------------------------------------------|
| <u>69</u> | 🖋 Naujas siunčiamasis dok. |                                                                   |
|           | 🖋 Naujas vidaus dok.       |                                                                   |
| Ē         | 🖋 Nauja sutartis           | eruoti DBSIS naujienlaiškio intranete. DBSIS intraneto portalo ad |
| ٩         | <b>Q</b> Gauti dokumentai  |                                                                   |

3. Pasirenankame šabloną <,,,Sveikatos gerinimo atostogų dienos prašymas>, spaudžiame mygtuką <Pasirinkti>.

| > | DOKUMENTU VALDYMO<br>BENDROJI INFORMACINE SISTEMA                                                                                            |
|---|----------------------------------------------------------------------------------------------------|
| * | Pasirinkite šabloną  kelkite el. dokumentą                                                                                                   |
|   | Visi Teisės aktai                                                                                                    |
| Ō | "Mamadienio" "tévadienio" prašymas                                                                                                    |
|   | Kasmetinių atostogų prašymas<br>Mokymosi atostogų prašymas                                                                                   |
| * | Nemokamų atostogų prašymas<br>Nuotoliniu būdu darbo prašymas                                                                                 |
| 쓭 | Pasižadėjimas laikytis DBSIS saugos reikalavimų (tik ADOC)<br>Pasižadėjimas laikytis DBSIS saugos reikalavimų (tik popieriniams dokumentams) |
| 8 | Prašymas<br>Prašymas del kasmetinių atostogų (įrašas)                                                                                        |
| 8 | Prašymas del kvalifikacijos tobulinimo kontaktiniu būdu Prašymas del kvalifikacijos tobulinimo nootoliniu būdu                               |
|   | Sveikatos gerinimo atostogų dienos prašymas<br>Tarnybinis pranešimas                                                                         |
|   | leises aktās - jsākļmas<br>Pasirinkti Atšaukti                                                                                               |
|   | Pasirinkti Atšaukti                                                                                                    |

4. Atsidarius šablono laukeliams, reikia teisingai juos užpildyti.

| Numatomas registras                                                                                                    |          | Bylos forma                                                           |                              |
|----------------------------------------------------------------------------------------------------|----------|-----------------------------------------------------------------------|------------------------------|
| Pasirinkite                                                                                                    | ▽ +      | Pasirinkite                                                           | $\bigtriangledown$           |
| Numatoma byla                                                                                                    |          | Darbų eiga *                                                          |                              |
| Pasirinkite                                                                                                    | ▽ +      | Prašymai [proj]                                                       | X 🗠                          |
| Elektroninis dokumentas                                                                                                    |          |                                                                       |                              |
| Jokumentą parengė *                                                                                                    | R        | įvykdymo terminas                                                     |                              |
|                                                                                                    |          |                                                                       |                              |
| 2024-12-04 🛗<br>Antraštė •<br>DEL SVEIKATOS GERINIMO ATOSTOGŲ DIENOS                                                                                                    |          |                                                                       |                              |
| 2024-12-04   Antraštė •  DEL SVEIKATOS GERINIMO ATOSTOGŲ DIENOS  Dokumento rūšis •                                                                                                    |          | Dokumento svarbumas                                                   |                              |
| 2024-12-04<br>Antraštė *<br>DEL SVEIKATOS GERINIMO ATOSTOGŲ DIENOS<br>Dokumento rūšis *<br>PRAŠYMAS                                                                                                    |          | Dokumento svarbumas<br>Pasirinkite                                    | ~                            |
| 2024-12-04<br>Antraštė •<br>DEL SVEIKATOS GERINIMO ATOSTOGŲ DIENOS<br>Dokumento rūšis •<br>PRAŠYMAS<br>Tekstas                                                                                                |          | <b>Dokumento svarbumas</b><br>Pasirinkite                             |                              |
| 2024-12-04<br>Antraštė *<br>DEL SVEIKATOS GERINIMO ATOSTOGŲ DIENOS<br>Dokumento rūšis *<br>PRAŠYMAS<br>Tekstas<br>Prašau išleisti mane sveikatos gerinimo atosto<br>užmokesčio mokėjimu.                      | gų 202 m | Dokumento svarbumas<br>Pasirinkīte<br>mēn d., mokant vidutinį darbo u | ⊽<br>žmokestį kartu su darbo |
| 2024-12-04<br>Antraštė *<br>DEL SVEIKATOS GERINIMO ATOSTOGŲ DIENOS<br>Dokumento rūšis *<br>PRAŠYMAS<br>Tekstas<br>Prašau išleisti mane sveikatos gerinimo atosto<br>užmokesčio mokėjimu.<br>Dokumento turinys | gų 202 m | Dokumento svarbumas<br>Pasirinkite<br>mėn d., mokant vidutinį darbo u | ⊽<br>žmokestį kartu su darbo |

5. Atlikus reikiamus veiksmus, spaudžiame mygtuką spaudžiame Išsaugoti>.

| ↑, įkelti              | 🕒 Priskirti turinį | 🕒 Pridėti el. dokumentą | 💪 Skenuoti |   |  |
|------------------------|--------------------|-------------------------|------------|---|--|
| <sup>ba</sup><br>utemp | ti failus čia      |                         |            | _ |  |

6. Prašymo šablonas paruoštas, tam kad jis būtų patvirtintas, spaudžiame piktogramą **<Dokumento darbo** eiga>.

| >        | DOKUMENTŲ VALDYMO<br>BENDROJI INFORMACINĖ SISTEMA                                                                                                    | Paieška    |
|----------|----------------------------------------------------------------------------------------------------|------------|
| <b>*</b> | Naikinti Redaguoti                                                                                                    | aguoti     |
| G        | Vidaus dokumentas     Vidaus dokumentas       Vidaus dokumentas     Vidaus dokumentas       Pregistracijos duomenys     Image: Strate strate stra | okumentas  |
| <b>₽</b> | Dalinys Žmogiškujų išteklių ir administravimo skyrius Numatomas registras                                                                                                    | darbo eiga |
| *        | Numatoma była<br>[rašas Taip<br>Darbų eiga Prašymai [proj]                                                                                                    |            |
| 0<br>2   | ✓ Dokumento informacija Dokumento data 2024-11-24                                                                                                    |            |

7. Pasirenkame <Pažymėti parengtu>.

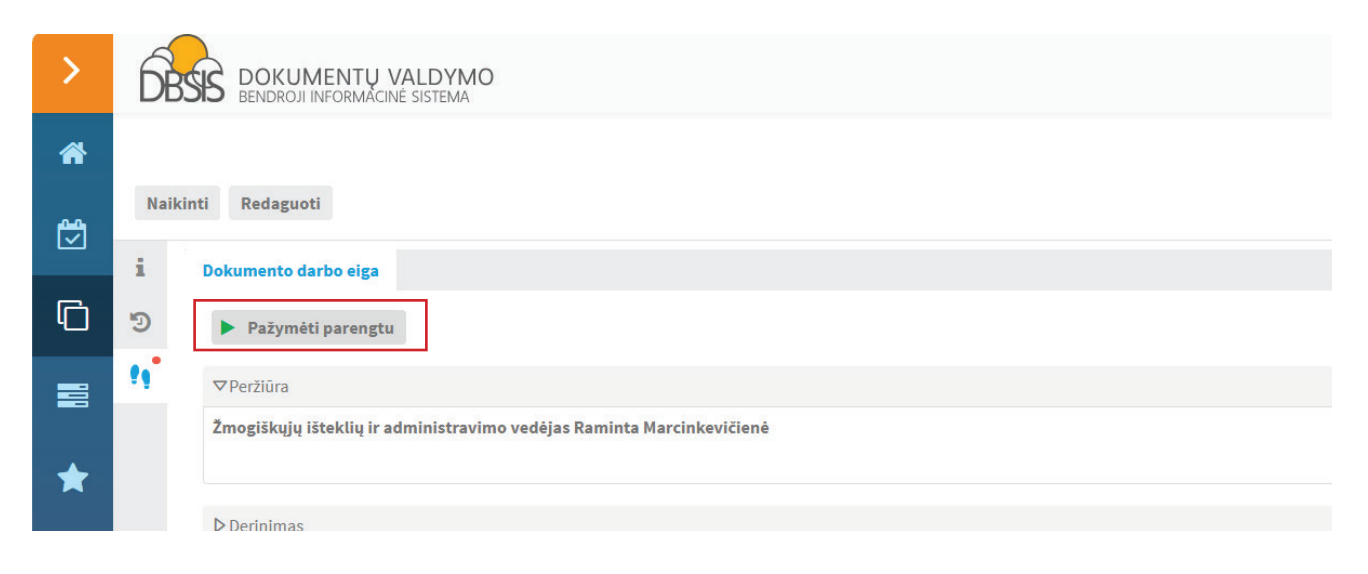

8. Laukiame dokumento peržiūros ir patvirtinimo. Laukiame dokumento peržiūros ir patvirtinimo. Informacinės dokumentų valdymo sistemos skydelyje, galite stebėti savo pateikto prašymo vykdymo eigą.

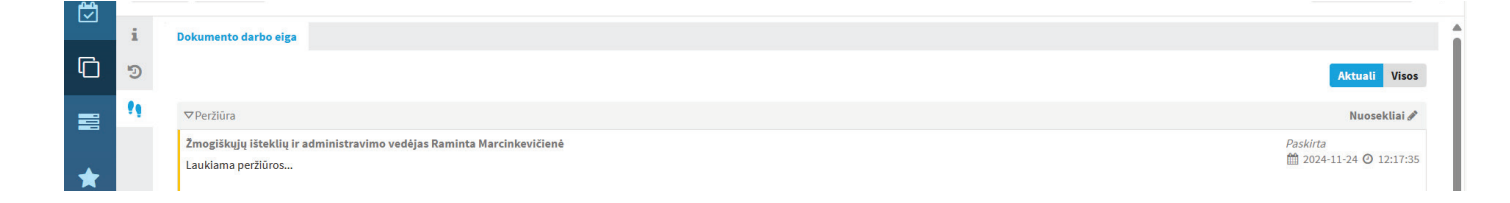